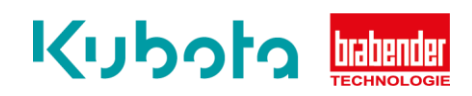

## Technische Kurzanleitung

Parametrierung & Drehrichtungsänderung (Smartmotor)

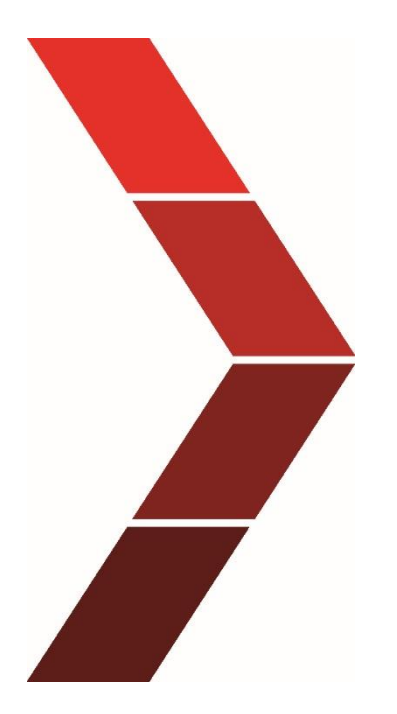

Beschreibung

Die technische Kurzanleitung erläutert das schrittweise Vorgehen zur Bedienung der AIO Control.

Technische Kurzanleitung - Parametrierung & Drehrichtungsänderung (Smartmotor)

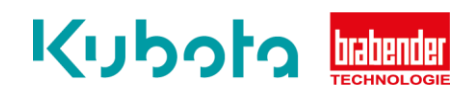

| 1. Schritt | Verbindung hersteller                        | 1                                                                                                 |                                                                                                    |
|------------|----------------------------------------------|---------------------------------------------------------------------------------------------------|----------------------------------------------------------------------------------------------------|
|            | Motorseitig                                  | Ader                                                                                              | Schnittstellenbox RS232                                                                                                    |
|            | Rot                                          | 1                                                                                                 | (B) GND                                                                                                    |
|            | Violett                                      | 2                                                                                                 | TxD                                                                                                    |
|            | Schwarz                                      | 3                                                                                                 | RxD                                                                                                    |
|            |                                              |                                                                                                   |                                                                                                    |
| 2. Schritt | Download der Softwa                          | re                                                                                                |                                                                                                    |
|            | Das AMCP Kiosk öffr                          | nen und das                                                                                       | Programm "Smart Motor Interface" herunterladen                                                                                                    |
|            |                                              | o⊆<br>★<br>)<br>)<br>)<br>)<br>)<br>)<br>)<br>)<br>)<br>)<br>)<br>)<br>)<br>)<br>)<br>)<br>)<br>) | Windows Updates       Software         Windows Updates       Software         Windows Updates       Software         Justice       Justice         Justice       Justice |
|            | → Nach der Installati<br>"SmartMotor Interfa | on das Progi<br><b>ice"</b> öffnen                                                                | ramm                                                                                                    |

SmartMotor Interface

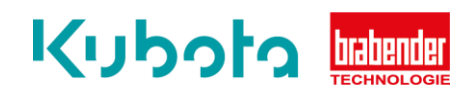

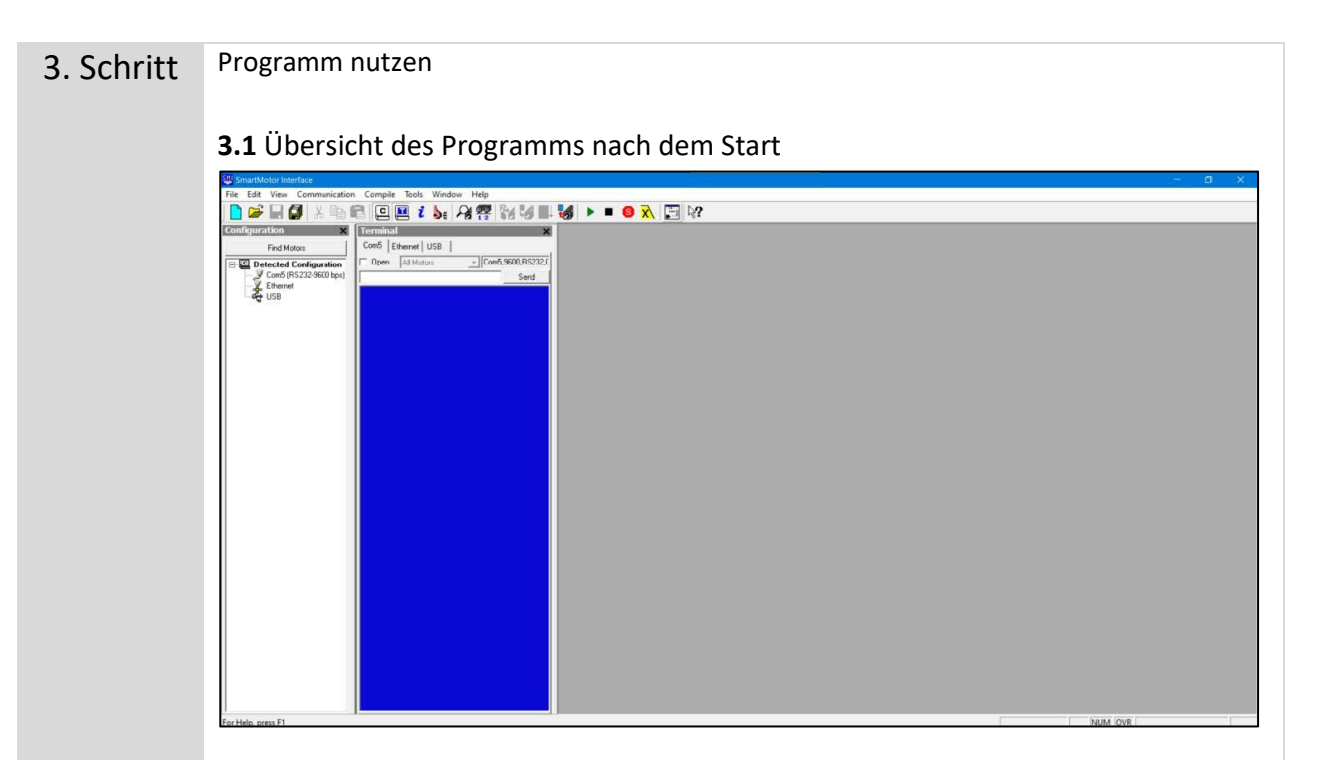

**3.2 WICHTIG:** der <u>COM-Port</u> muss konfiguriert sein. Dann ist dieser links in der Liste sichtbar.

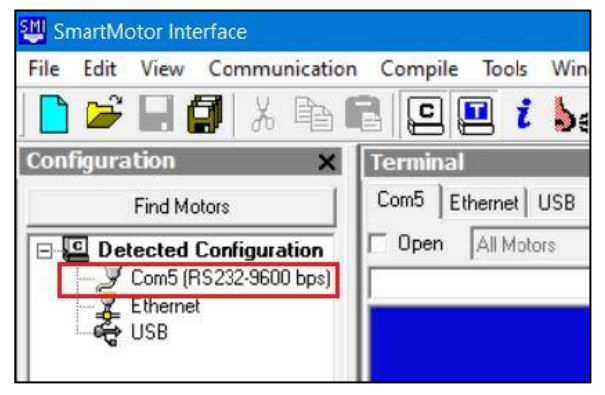

3.3 Rechte Maustaste und "Detect (and Address) Motors on RS-232" anklicken

| File Edit View | Communicatio   | on Compile Tools Window Help |
|----------------|----------------|------------------------------|
| 🗋 🗁 🖬 🕻        | <b>]</b>   X 🖻 | E 🖸 🖬 i 🖕 🍕 👯 🕅              |
| Configuration  | ×              | Terminal                     |
| Find Mo        | tors           | Com5 Ethernet USB            |
|                | Configuration  | Open All Motors Ccm5,960     |
| Ethern         | Port Prop      | erties                       |
| 🗸 USB          | Detect (an     | d Address) Motors on RS-232  |
|                | Set Baud R     | ate >                        |
|                | Address R      | 5-232 Chain                  |
|                | Download       | Firmware                     |

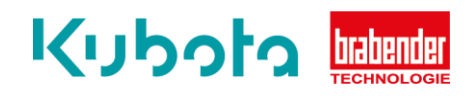

|                                                                                                    | SmartMotor Interface<br>File Edit View Communicatio                                                                                                    | n Compile Tools Window Help<br>R R R R & Le A R R A A                                                                                                    | <b>% ► = 0 % [</b> ] \?                                                                                                    | -       |
|----------------------------------------------------------------------------------------------------|----------------------------------------------------------------------------------------------------|----------------------------------------------------------------------------------------------------|----------------------------------------------------------------------------------------------------|---------|
|                                                                                                    | Find Motors<br>Const Priscol Configuration<br>Const Priscol 22:960 bpc)<br>Const Priscol 22:960 bpc)<br>USB                                                                                                    | Come Likement USBCome 5900 R5222 (                                                                                                    | Datasian Sandhitan an 65 777 data shain "Tank" Bana and                                                                                                    |         |
|                                                                                                    |                                                                                                    |                                                                                                    | Corod                                                                                                    |         |
| the pres H NUM OVE                                                                                                    | Location Description<br>2 Detecting Sr                                                                                                    | autholars on R5-222 daily chain: "Con6"                                                                                                    |                                                                                                    |         |
| Aut/Molio Harrians         Edit Vice Communication Comple Tool: Window Help         Image: Complex Tool: Complex Tool: Complex To | or Help, press F1                                                                                                    |                                                                                                    | 3                                                                                                    | NUM OVR |
| Detecting the Notors (RS-485) Canceled by the user! Detecting the Notors (RS-212) Cannot evolution 1 init to Notors                                                                                                    | Post Molos     Post Molos     Conf 05229500 test     Conf 05229500 test     Conf 05229500 test     Conf 05229500 test     Conf 05229500 test     Conf 05229500 test     Conf 05229500 test     Conf 05229500 test     Conf 05229500 test | Comp Learning Use 1<br>Open AlMoss Conf. Secon5221<br>Chemol stabilish a link to Netors<br>Chemol stabilish a link to Netors<br>Detecting the Notors (RS-203)<br>Chemol stabilish a link to Netors<br>Detecting the Notors (RS-203)<br>Chemol stabilish a link to Netors<br>Detecting the Notors (RS-203)<br>Chemol stabilish a link to Netors<br>Detecting the Notors (RS-203)<br>Chemol stabilish a link to Netors<br>Detecting the Notors (RS-203)<br>Chemol stabilish a link to Netors | 1         32         30         30         20           6         30         30         20           8         30         30         20           1         30         30         20           1         30         30         20           1         30         30         20           1         30         30         20           1         30         30         20           1         Sold motion on R5-222 dairy chain "Con6". Please well |         |
| Cannot artablish a link to Motory                                                                                                    |                                                                                                    | Detecting the Motors (RS-485)<br>Canceled by the user!                                                                                                    | P Cancel                                                                                                    |         |
| Detecting the Notors (NS-433)           Cancel day the basef.           Detecting the Notors (NS-433)           4           30         30           4           30           4           30           4           30           4           30           4           30           4           30           4           30           4           30           30           4           30           4           30           30           30           4           30           30           4           30           4           30           30           30           30           30           30           30           30           4           30           4           30           4           30           30           30                                                                                                    |                                                                                                    | Detecting the Notors (RS-232)<br>Cancel setting the Notors (RS-232)<br>Detecting the Notors (RS-232)                                                                                                    | 1 30 30 20 i 30 30 20                                                                                                    |         |
| Description                                                                                                    | L. Description                                                                                                    | C 222 dalar akalar "Pande"                                                                                                    | Data Entry: P Hex C Dec C Dhar                                                                                                    |         |
| L Descring Sharmoot on his 22 dairy chart. Cano                                                                                                    | 2 Datasting Countil datas DC                                                                                                    | 3-232 daisy chain: Comp                                                                                                    |                                                                                                    |         |

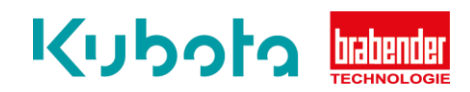

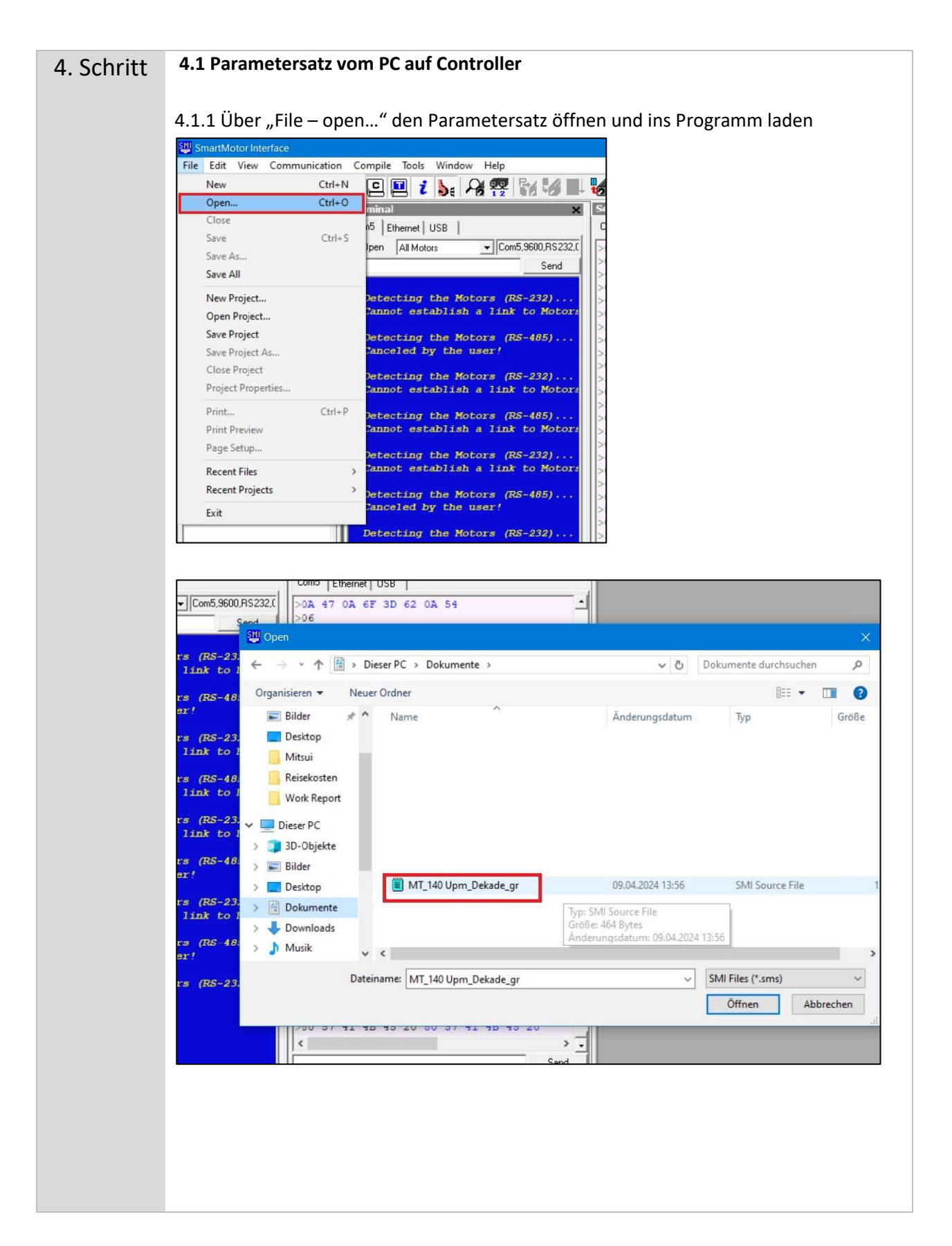

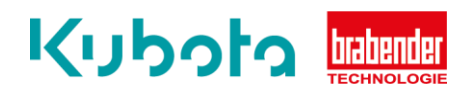

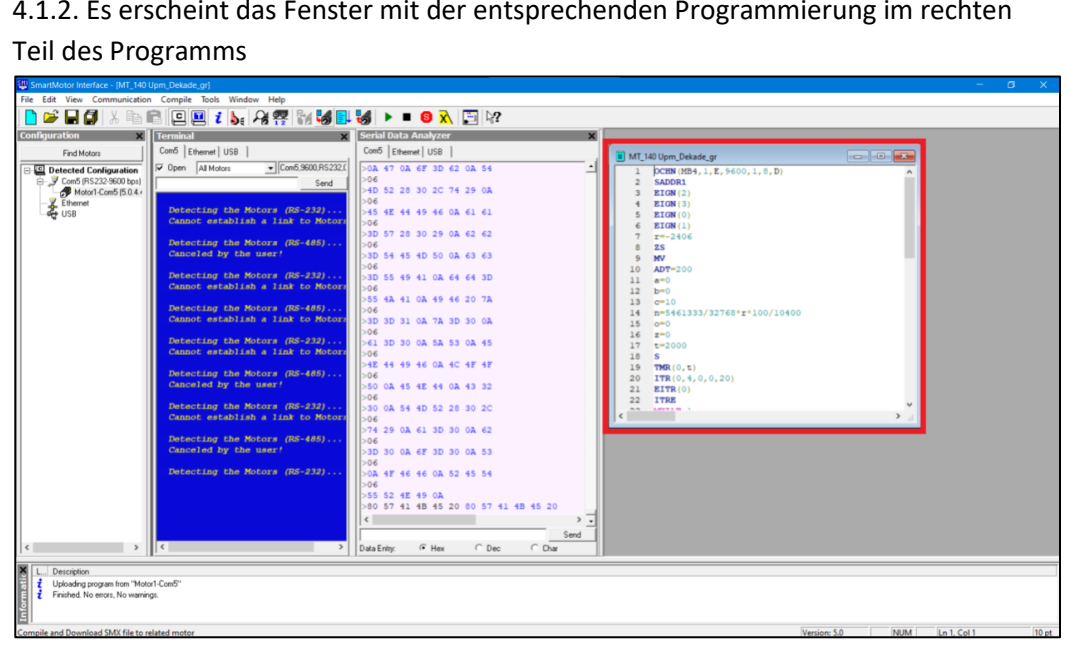

4.1.2. Es erscheint das Fenster mit der entsprechenden Programmierung im rechten

4.1.3. Danach über den Button "Compile and Download Programm (F5)" den Parametersatz auf den Motor laden

| 🛍 Sn | nartMo | otor Int  | erface - [MT_140 U | pm_Dekade | e_gr]    |        |        |       |   |     |        |        |            |    | <u></u> |
|------|--------|-----------|--------------------|-----------|----------|--------|--------|-------|---|-----|--------|--------|------------|----|---------|
| File | Edit   | View      | Communication      | Compile   | Tools    | Window | v Help |       | _ |     |        |        |            |    |         |
|      | B      |           | ] X 🖬 🕯            |           | <b>1</b> | be .   |        | Pro . | # | 1   | •      |        | <b>6</b> x | 1  | ₿?      |
| Conf | igura  | tion      | ×                  | Terminal  |          |        |        |       | × | Ser | ial Da | nta A  | Analyze    | er |         |
|      |        | Circle Ma | 1                  | Com5 LE   | hernet ] | USB ]  |        |       |   | Cor | n5 F   | therne | + LUSR     | 1  |         |

4.1.4. Es öffnet sich das Fenster "Select Motor" hier den entsprechenden Motor auswählen und "OK" drücken

| -485)              | >06 8 ZS                                                                                                    |
|--------------------|----------------------------------------------------------------------------------------------------|
|                    | >3D 54<br>>06 Select Motor X                                                                                                    |
| -232)<br>to Motors | >3D 55<br>>06 Please select the port and then a motor from the lists, or enter the motor address.                                                                                                    |
| -485)<br>to Motors | >55 4A           >06         Ports:           >3D 3D         Image: All Ports             Image: All Ports             Image: All Ports             Image: All Ports             Image: All Ports             Image: All Ports                                                                                                    |
| -232)<br>to Motors | >06         Com5           >61 3D         Ethernet           >06         Ispace                                                                                                    |
| -485)              | >4E 44 ( )000 t)<br>>06 ( )000 ( )000 ( |
| -232)              | >06 < >30 0A                                                                                                    |
| -485)              | >06     Motor Address:     1        ÷       Blind Download         >74 29       >06       0K       Cancel                                                                                                    |
| -232)              | >3D 30<br>>06<br>>0A 4F 46 46 0A 52 45 54                                                                                                    |

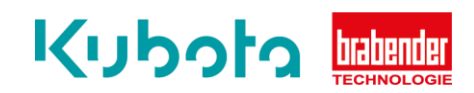

## 4.1.5. Es erscheint folgende Meldung:

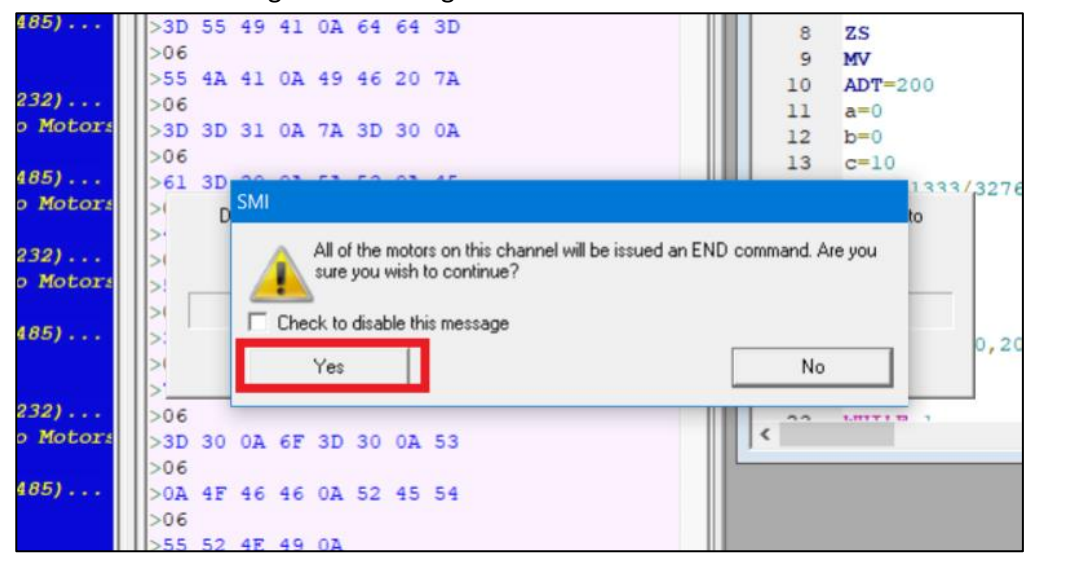

Hier auf "Yes" drücken und der Download auf den Motor beginnt...

**WICHTIG:** Nach der Übertragung muss der Motor einmal Spannungsfrei geschaltet werden. Danach wieder Spannung zugeben und der neue Parametersatz ist einsatzbereit.

## 4.2 Parametersatz / Drehrichtung ändern

Sollte der Motor falschherum drehen, kann dies über die Änderung des Parametersatzes erfolgen.

Hierzu bis einschließlich Punkt "3.4" gleich vorgehen.

Danach über den Button "Upload Programm" den aktuellen Parametersatz des angeschlossenen Motors ins Programm laden.

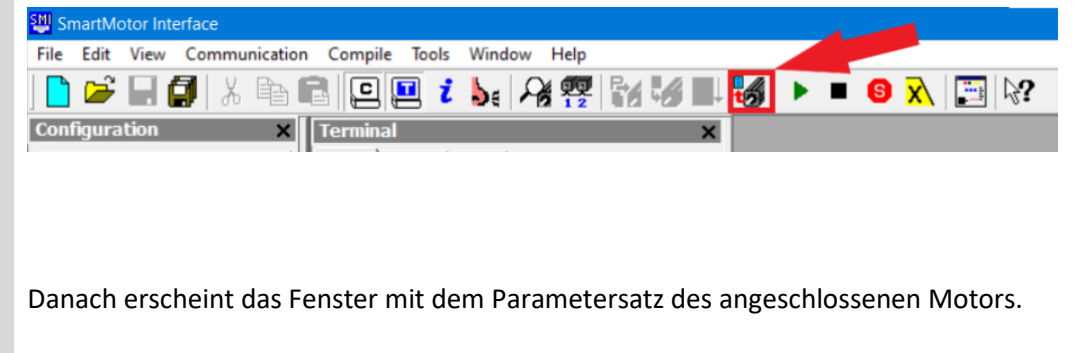

## Kubota bebender

| X Terminal                    | Serial Data Analyzer                          | ×                                    |   |
|-------------------------------|-----------------------------------------------|--------------------------------------|---|
| Com5 Ethernet USB             | Com5 Ethemet US8                              | MT 140 lines Dekade or               |   |
| ofiguration V Open All Motors | - Com5.9600.RS232.0 >0A 47 0A 6F 3D 62 0A 54  | 1 DCRN (MR4, 1, F, 9600, 1, 8, D)    |   |
| (32-9600 bps)                 | Send >06                                      | 2 SADDR1                             |   |
| Com5 (5.0.4.4                 | >4D 52 28 30 2C 74 29 0A                      | 3 EIGN (2)                           |   |
| Detecting the Mot             | DES (RS-232) 145 AF 44 49 46 05 61 61         | 4 EIGN (3)                           |   |
| Cannot establish              | a link to Motor:  >06                         | 5 EIGN(0)                            |   |
|                               | >3D 57 28 30 29 0A 62 62                      | 7 r=-2406                            |   |
| Detecting the Mot             | ors (RS-485) >06                              | 8 ZS                                 |   |
| Canceled by the u             | >3D 54 45 4D 50 0A 63 63                      | 9 MV                                 |   |
| Detecting the Not             | 206 (RS-212)                                  | 10 ADT=200                           |   |
| Cannot establish              | a link to Matori 1006                         | 11 a=0                               |   |
|                               | 55 43 41 03 49 46 20 73                       | 12 b=0                               |   |
| Detecting the Mot             | ors (RS-485) >06                              | 14 25461333/32768171100/1040         | 0 |
| Cannot establish              | a link to Motors >3D 3D 31 0A 7A 3D 30 0A     | 15 0=0                               |   |
|                               | >06                                           | 16 z=0                               |   |
| Cappet establish              | ors (RS-232) >61 3D 30 0A 5A 53 0A 45         | 17 t=2000                            |   |
| CALIFOL BACALVILIAN           | AF AA AS AF ON AF AF AF                       | 18 5                                 |   |
| Detecting the Mot             | ors (RS-485)                                  | 19 TMR(0,t)                          |   |
| Canceled by the u             | ser! >50 0A 45 4E 44 0A 43 32                 | 20 ITR(0, 4, 0, 0, 20)<br>21 ETTR(0) |   |
|                               | >06                                           | 22 ITRE                              |   |
| Cannot establish              | a link to Motor: >30 0A 54 4D 52 28 30 2C >06 | C THE REAL PROPERTY OF               | > |
| Detecting the Not             | 274 29 0A 61 3D 30 0A 62                      |                                      |   |
| Canceled by the u             | ser!                                          |                                      |   |
|                               | >06                                           |                                      |   |
| Detecting the Mot             | ors (RS-232) >OA 4F 46 46 0A 52 45 54         |                                      |   |
|                               | >06                                           |                                      |   |
|                               | >55 52 4E 49 0A                               |                                      |   |
|                               | >80 57 41 48 45 20 80 57 41                   | 48 45 20                             |   |
|                               | <                                             | ···                                  |   |
|                               |                                               | Send                                 |   |
| > <                           | > Data Entry:   Hex   Dec                     | C Diar                               |   |
|                               |                                               |                                      |   |
|                               |                                               |                                      |   |
| cram from "Motor1.Com5"       |                                               |                                      |   |

Hier muss in der Zeile "r=" das Minus entfernt oder hinzugefügt werden

Bsp: r=-2406 oder r=2406

Damit wird die Drehrichtung geändert wird.

Nach der Änderung der Zeile wird das Programm wieder auf den Motor geladen (siehe Punkt 4.1.3. und Folgende). Motor nach Update spannungsfrei schalten, Spannung wieder zugeben und die Drehrichtung ist geändert.